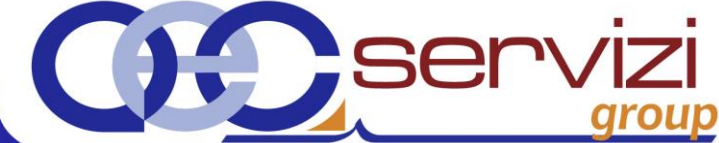

# **GUIDA OPERATIVA**

Suite Notaro – Dati delle fatture (Spesometro 2017)

Versione: 3

© Copyright 2017 - I diritti d'autore e di proprietà intellettuale relativi al presente documento sono di proprietà della A. & C. Servizi S.r.l. E' consentito utilizzare il presente documento solamente a fini personali. Non è consentito modificare, pubblicare, ritrasmettere, vendere, copiare, o distribuirne il contenuto o parte di esso.

Via della Magnina, 1 - 12100 Cuneo (CN) Tel. 0171-415.111 - Fax. 0171-415.151 www.aecservizi.it - info@aecservizi.it

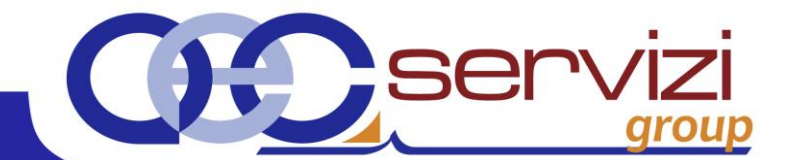

# Sommario

| PREREQUISITI                                                        | 3           |
|---------------------------------------------------------------------|-------------|
| ATTIVAZIONE DELL'UTILITÀ SPESOMETRO                                 | 3           |
| CONFIGURAZIONE                                                      | 4           |
| 1) CONFIGURAZIONE ALIQUOTE IVA4                                     | 4           |
| Split Payment e Reverse Charge (Solo se previsto)4                  | 4           |
| 2) CONFIGURAZIONE SOGGETTO OBBLIGATO8                               | 8           |
| Stabile Organizzazione e Rappresentante fiscale (Solo se previsto)9 | 9           |
| CREAZIONE DELL'ADEMPIMENTO                                          | 0           |
| VERIFICHE PRELIMINARI                                               | 0           |
| 1) ANAGRAFICHE (Solo se previsto)10                                 | 0           |
| 2) MOVIMENTI (Solo se previsto)                                     | 1           |
| GESTIONE DELL'ADEMPIMENTO                                           | 2           |
| CONTROLLO DELL'ADEMPIMENTO                                          | 3           |
| INSERIMENTO, MODIFICA/INTEGRAZIONE, ELIMINAZIONE DI UN SOGGETTO I   | 13          |
| Società Estera (Solo se presente)                                   | 3           |
| INSERIMENTO, MODIFICA, ELIMINAZIONE DI UN'OPERAZIONE14              | 4           |
| Operazioni soggette ad esigibilità differita (Solo se previsto)14   | 4           |
| Operazioni di acquisto intracomunitarie (Solo se previsto)15        | 5           |
| Deducibilità e Detraibilità (operazione facoltativa)15              | 5           |
| Immissione Bollette Doganali (Solo se previsto)15                   | 5           |
| Esclusioni                                                          | 6           |
| USCITA DALLA COMPILAZIONE DELL'ADEMPIMENTO                          | 6           |
| CONTROLLI FINALI AUTOMATICI                                         | 6           |
| GENERAZIONE DEL FILE TELEMATICO                                     |             |
|                                                                     | 7           |
| CONTROLLI FINALI MANUALI                                            | 7<br>8      |
| CONTROLLI FINALI MANUALI                                            | 7<br>8<br>9 |

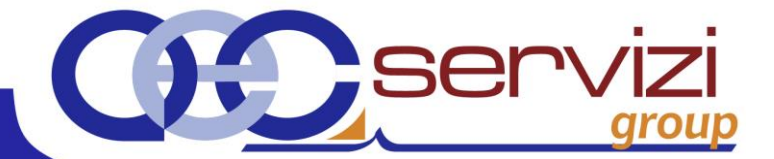

Questa guida offre supporto alla preparazione dell'adempimento Dati delle Fatture attraverso l'apposito modulo presente in Suite Notaro, **ma non si vuol sostituire al consulente fiscale per quanto concerne il contenuto della comunicazione.** 

# PREREQUISITI

- Versione minima Client/Server di Suite Notaro 5.2 SP2f
- Versione minima Saas di Suite Notaro 5.3
- È necessario avere il **Modulo di Contabilità** all'interno del quale devono essere presenti le scritture di Prima Nota (acquisti e vendite) per l'anno di riferimento.
- Le anagrafiche dei clienti/fornitori della contabilità devono essere complete (CF, P.IVA, sede...)
- Per la trasmissione sono necessarie le credenziali dell'Agenzia delle Entrate oppure l'invio può essere affidato ad un intermediario (es. commercialista)

L'adempimento richiede competenze contabili e fiscali.

Per le istruzioni nel merito si rimanda al sito ufficiale dell'Agenzia delle entrate <u>Dati delle Fatture - Agenzia</u> <u>Entrate</u>

# ATTIVAZIONE DELL'UTILITÀ SPESOMETRO

Nella Contabilità di Suite Notaro fare clic sul menu "Strumenti"→ "Genera File"→ "Spesometro (Dati delle fatture)"

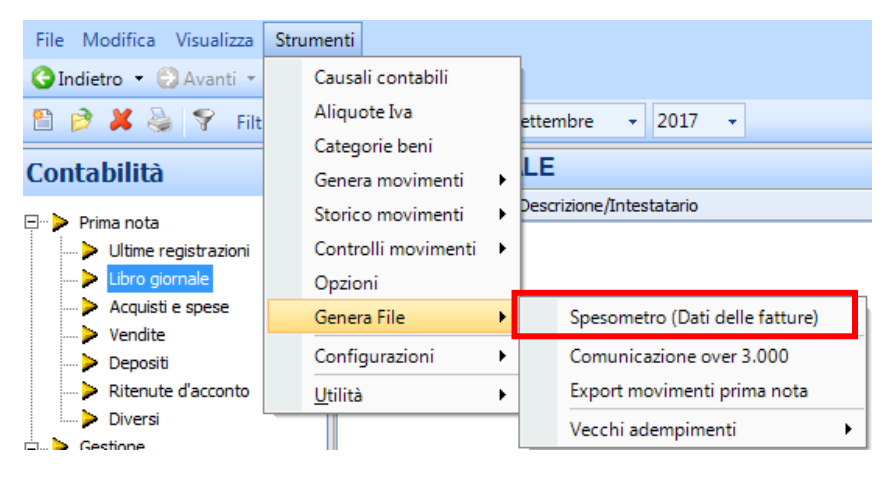

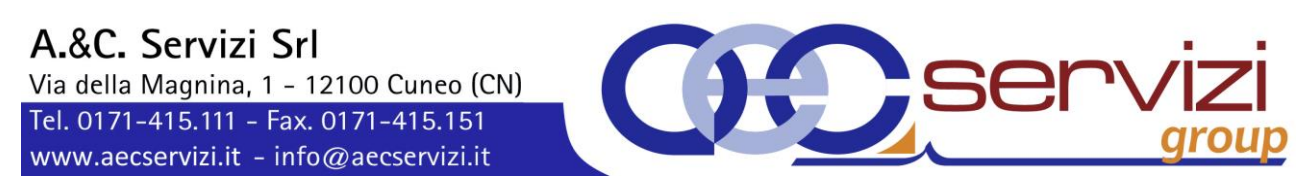

#### Si apre la schermata principale del modulo

| 🎎 Dati delle fatture 🛛 ver. 1.0 👘       |                    |          |              |            | ×                    |
|-----------------------------------------|--------------------|----------|--------------|------------|----------------------|
| <u>File</u> <u>S</u> trumenti           |                    |          |              |            |                      |
|                                         |                    |          |              |            |                      |
| Data Reg Dal                            | Data Reg Al        | Dettagli |              |            | Nome file .zip       |
|                                         |                    |          |              |            |                      |
|                                         |                    |          |              |            |                      |
|                                         |                    |          |              |            |                      |
| 1                                       |                    |          |              |            |                      |
| Nuovo adempimento 'Dati fattura' con cr | reazione file XML. |          |              |            |                      |
| Nome file                               | Stato              | ID_File  | Nome file ar | nullamento | ID_File annullamento |
|                                         |                    |          |              |            |                      |
|                                         |                    |          |              |            |                      |
|                                         |                    |          |              |            |                      |
|                                         |                    |          |              |            |                      |
|                                         |                    |          |              |            |                      |
|                                         |                    |          |              |            |                      |

#### CONFIGURAZIONE

## 1) CONFIGURAZIONE ALIQUOTE IVA

La *classificazione delle aliquote IVA è obbligatoria*, se non eseguita non sarà possibile procedere con la creazione del file "Dati delle Fatture". Vi consigliamo di consultare il Vostro consulente fiscale per effettuare la classificazione delle aliquote Iva. Dal menu "Strumenti"  $\rightarrow$  "Classifica Aliquote IVA"

|   | 🎎 Dat        | i delle fatture ver. 1.0 RC - DCDCAre | aContabile |  |
|---|--------------|---------------------------------------|------------|--|
|   | <u>F</u> ile | <u>S</u> trumenti                     |            |  |
|   | 1            | % Classificazione aliquote IVA        |            |  |
| - |              | 🚡 Soggetto obbligato                  |            |  |
|   | Data R       | 🗸 Controlli Registro IVA              | tagli      |  |

La finestra classificazione aliquote IVA elenca le aliquote presenti nel modulo di Contabilità, selezionare per ogni aliquota l'opzione più corretta al termine cliccare sul pulsante "Salva".

| Classificazione aliquote IVA |        | ? <b>×</b>          |                                                                        |          |       |
|------------------------------|--------|---------------------|------------------------------------------------------------------------|----------|-------|
|                              | Codice | Descrizione         | Classificazione C/F                                                    |          |       |
| =                            | E15    | Escluse Art. 15     | Non classificata                                                       | ┓┥       | Salva |
|                              | E2     | Escluse Art.2       | lon dassificata<br>mponibile                                           |          |       |
|                              | E74    | Escluso articolo 74 | scludi da Spesometro                                                   |          |       |
|                              | E8     | Esente Art. 8       | V2 - non soggette                                                      |          |       |
|                              | FCI    | Fuori Campo IVA     | NA - esente                                                            | _        |       |
|                              | NIM    | Non Impon.          | NS - regime dei margine/Iva non esposta in fattura<br>Non classificata | <u> </u> |       |
|                              | NSO    | Non soggetto a iva  | Non classificata                                                       | -        |       |

#### Split Payment e Reverse Charge (Solo se previsto)

In presenza di fatture in regime di Split Payment all'interno dell'elenco delle aliquote controllare che:

• L'aliquota "IVA di Storno Split Payment (SPL)" sia classificata come "Escludi da Spesometro"

• L'aliquota "IVA di tipo Storno Iva Reverse Charge (FCR)" sia classificata come "Escludi da Spesometro".

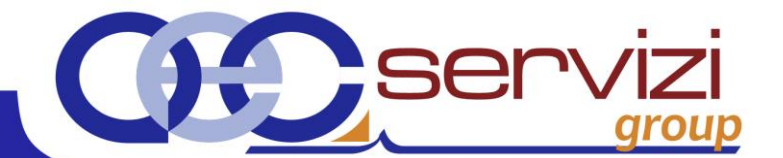

Esempi di classificazione:

Nelle seguenti tabelle vengono riportate le **possibili casistiche** utili alle classificazioni Aliquote IVA. Tali esemplificazioni, anche se sono riportate da fonti ufficiali, non sono da intendersi sostitutive della consultazione del proprio consulente fiscale.

| CODIFICA                                   | ANNOTAZIONE IN FATTURA                                                            |
|--------------------------------------------|-----------------------------------------------------------------------------------|
| N1 – escluse ex articolo 15                | Operazioni Escluse                                                                |
| N2 – non soggette                          | Operazioni non soggette                                                           |
| N3 – non imponibile                        | Operazioni non imponibili                                                         |
| N4 – esente                                | Operazioni esenti                                                                 |
| N5 – regime del margine / Iva non esposta  | Operazioni soggette a regime del margine / IVA non esposta                        |
| in fattura                                 | in fattura                                                                        |
| N6 – inversione contabile (Reverse Charge) | Inversione contabile / Reverse Charge                                             |
| N7 – Iva assolta in altro Stato Ue         | Operazioni soggette a modalità speciali di determinazione / assolvimento dell'Iva |
| Non classificata                           | Aliquota non classificata da parte dell'utente.                                   |
|                                            | È necessario classificarla per generare l'adempimento.                            |
| Imponibile                                 | IVA ordinaria, ridotta e minima (es. Iva 22%, 10%, 4%)                            |
| Escludi da Spesometro                      | Aliquota da non includere. I relativi movimenti non saranno                       |
|                                            | inclusi nella comunicazione                                                       |

| TIPOLOGIA DI OPERAZIONE                                                 | CAUSALE CAMPO NATURA                                         |
|-------------------------------------------------------------------------|--------------------------------------------------------------|
| Escluse                                                                 | <b>N1</b> – escluse (es. ex artt. 2,3,5,13,15 del DPR        |
|                                                                         | n.633/72)                                                    |
| Non soggette                                                            | N2 – non soggette (es. ex artt. 7-bis, 7-ter, 7- quater,     |
|                                                                         | 7- quinquies, ecc del DPR n.633/72)                          |
| Non imponibile                                                          | <b>N3</b> – non imponibile (es. ex artt. 8, 8-bis, 9, 71, 72 |
|                                                                         | del DPR n.633/72 e artt. 41 e 58 del D.L. n.                 |
|                                                                         | 331/793)                                                     |
| Esenti                                                                  | N4 – esente                                                  |
| Soggette al regime del margine                                          | N5 – regime del margine / Iva non esposta in                 |
|                                                                         | fattura                                                      |
| Soggette a inversione contabile/Reverse Charge                          | N6 – inversione contabile (Reverse Charge)                   |
| Soggette a modalità speciali di<br>determinazione/assolvimento dell'Iva | N7 – Iva assolta in altro Stato Ue                           |

Via della Magnina, 1 - 12100 Cuneo (CN) Tel. 0171-415.111 - Fax. 0171-415.151 www.aecservizi.it - info@aecservizi.it

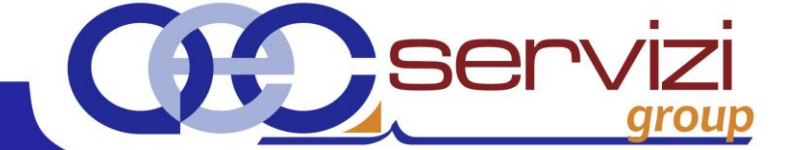

| TIPOLOGIA DI OPERAZIONE                                                                                                    | NATURA  | NOTE                                                                                                    |
|----------------------------------------------------------------------------------------------------|---------|----------------------------------------------------------------------------------------------------|
| Acquisti in reverse charge                                                                                                    | N6      | I dati di tali fatture devono essere indicati<br>una sola volta nella sezione dei documenti<br>ricevuti compilando anche i campi<br>"imposta" e "aliquota" |
| Acquisti intracomunitari non imponibili                                                                                                    | N3      | -                                                                                                    |
| Acquisti intracomunitari esenti                                                                                                    | N4      | -                                                                                                    |
| Acquisti soggetti al regime monofase (art. 74 del DPR 633/72)                                                                                                  | N2      | -                                                                                                    |
| Prestazioni di servizi nei confronti di soggetti extra-UE                                                                                                    | N2      | -                                                                                                    |
| Cessioni intracomunitarie                                                                                                    | N3      | -                                                                                                    |
| Cessioni all'esportazione (incluse, fra l'altro,<br>le operazioni verso esportatori abituali e le<br>cessioni con introduzione dei beni in un<br>deposito IVA) | N3      | -                                                                                                    |
| Operazioni in regime del margine                                                                                                    | N5      | Il campo "Imponibile/Importo" deve<br>riportare il valore imponibile comprensivo di<br>IVA                                                                 |
| Vendite a distanza verso "privati" in altri Stati<br>UE non soggette a IVA in Italia                                                                           | N7      | -                                                                                                    |
| Prestazioni di servizi in regime "MOSS"                                                                                                    | N7      | Il campo "Natura dell'operazione" è da<br>compilare solo se è emessa la fattura                                                                            |
| Operazioni in split Payment                                                                                                    | Nessuno | Si valorizzano il campo "Aliquota" ed<br>"Imposta" e si indica il codice "S" (scissione<br>dei pagamenti) nel campo "Esigibilità IVA".                     |
| Esportazioni effettuate da un soggetto in regime del margine                                                                                                   | N3      | -                                                                                                    |

Via della Magnina, 1 - 12100 Cuneo (CN) Tel. 0171-415.111 - Fax. 0171-415.151

Tel. 0171-415.111 - Fax. 0171-415.151 www.aecservizi.it - info@aecservizi.it

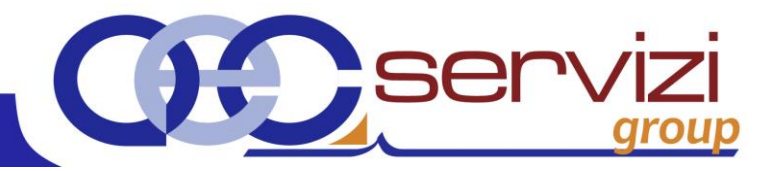

#### PER ANNOTAZIONE IN FATTURA E PER ARTICOLO

| CODIFICA                                                | ANNOTAZIONE IN FATTURA                                                               | ESEMPIO                                                                                             |
|---------------------------------------------------------|--------------------------------------------------------------------------------------|----------------------------------------------------------------------------------------------------|
| N1 – escluse ex articolo 15                             | Operazioni escluse                                                                   | ex artt. 2, 3, 5, 13, 15, del DPR n. 633/72                                                         |
| N2 – non soggette                                       | Operazioni non soggette                                                              | ex art. 7-bis, 7-ter, 7-quarter, 7-quinquies, ecc. del DPR n.<br>633/72                             |
| N3 – non imponibile                                     | Operazioni non imponibili                                                            | ex artt. 8, 8-bis, 9, 71, 72, del DPR n. 633/72 e artt. 41 e 58<br>del D.L. n. 331/793              |
| N4 – esente                                             | Operazioni esenti                                                                    | ex art. 10 del DPR n. 633/72                                                                        |
| N5 – regime del margine /<br>Iva non esposta in fattura | Operazioni soggette a regime del margine / IVA<br>non esposta in fattura             |                                                                                                    |
| N6 – inversione contabile<br>(reverse charge)           | Inversione contabile / reverse charge                                                | ex art. 74 commi 7 e 8, art. 17, commi 2 e 6 del DPR n.<br>633/72, artt. 38 e 40 del D.L. n. 331/93 |
| N7 – Iva assolta in altro<br>Stato Ue                   | Operazioni soggette a modalità speciali di<br>determinazione / assolvimento dell'Iva |                                                                                                    |
| Non classificata                                        | Aliquota non classificata da parte dell'utente. È ne                                 | cessario classificarla per generare l'adempimento.                                                  |
| Imponibile                                              | IVA ordinaria, ridotta e minima (es. Iva 22%, 10%,                                   | 4%)                                                                                                 |
| Escludi da spesometro                                   | Aliquota da non includere. I relativi movimenti nor                                  | saranno inclusi nella comunicazione.                                                                |

#### PER TIPOLOGIA OPERAZIONE

| OPERAZIONE                                                                                                    | NATURA |
|----------------------------------------------------------------------------------------------------|--------|
| Acquisti soggetti al regime monofase (art. 74 del DPR 633/72)                                                                                         | N2     |
| Prestazioni di servizi nei confronti di soggetti extra-UE                                                                                             | N2     |
| Acquisti da soggetti con Regime forfettario / dei minimi                                                                                              | N2     |
| Acquisti intracomunitari non imponibili                                                                                                    | N3     |
| Cessioni intracomunitarie (incluse, fra l'altro, le operazioni verso esportatori abituali e le cessioni con introduzione dei beni in un deposito IVA) | N3     |
| Esportazioni effettuate da un soggetto in regime del margine                                                                                          | N3     |
| Acquisti intracomunitari esenti                                                                                                    | N4     |
| Operazioni in regime del Margine                                                                                                    | N5     |
| Operazioni in regime del margine per i beni usati / editoria / agenzie di viaggió e turismo                                                           | N5     |
| Acquisti in Reverse Charge                                                                                                    | N6     |
| Vendite a distanza verso "privati" in altri stati UE non soggette a IVA in Italia                                                                     | N6     |
| Prestazioni in regime "MOSS"                                                                                                    | N6     |

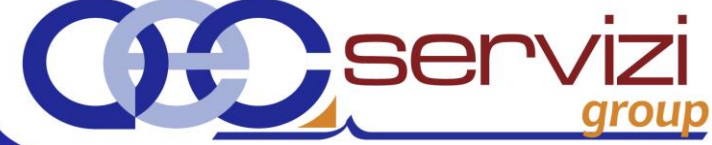

# 2) CONFIGURAZIONE SOGGETTO OBBLIGATO

La *configurazione del soggetto obbligato è indispensabile,* se non eseguita non sarà possibile procedere con la creazione del file "Dati delle Fatture". Vi consigliamo di consultare il Vostro consulente fiscale per definire chi effettuerà l'invio dell'adempimento.

Dal menu "Strumenti" -> "Soggetto Obbligato"

| 😂 Dati delle fatture ver. 1.0 RC - DCDCArea | aContabile |
|---------------------------------------------|------------|
| <u>F</u> ile                                |            |
| 🛛 🔁 🛪 Classificazione aliquote IVA          |            |
| 🔓 🔓 Soggetto obbligato                      |            |
| Data H Controlli Registro IVA               | tagli      |

I dati relativi al soggetto obbligato (Notaio contribuente) divergono a seconda che si tratti di notaio singolo o studio associato

#### Esempio 1: Notaio Singolo

Nel campo Tipo indicare "Fisica" quindi inserire e controllare i dati del Notaio e alla sede. Il campo Denominazione, anche se compilabile, non viene recepito. Al termine della classificazione confermare cliccando sul pulsante "Ok".

| Dati Anagrafici Soggetto obbligato                                                                            |                                    |
|----------------------------------------------------------------------------------------------------|------------------------------------|
| - Dati Anagrafici del Soggetto:                                                                               |                                    |
| Tipo: Fisica  Denominazione:                                                                                  | -                                  |
| Cognome: TRIBUZIO                                                                                             |                                    |
| Nome: MARCO                                                                                                   |                                    |
| Codice Fiscale: TRB MRC 80A01 L219H 👜 Partita IVA: IT 💌 10209790152                                           | -                                  |
|                                                                                                    |                                    |
| Indirizzo: VIA ROMA n°. 1                                                                                     |                                    |
| Comune: Torino CAP: 10100 Prov.: TO Nazione: IT                                                               |                                    |
| - Stabile organizzazione (da valorizzare se il soggetto è non residente con stabile organizzazione in Italia) |                                    |
| Indirizzo: n°.                                                                                                |                                    |
| Comune: CAP: Prov.: Nazione:                                                                                  |                                    |
|                                                                                                    |                                    |
| Tipo: Fisica Denominazione:                                                                                   |                                    |
| Cognome:                                                                                                    | Nol caso di singolo notaio         |
| Nome:                                                                                                    |                                    |
| P. IVA: IT 💌                                                                                                  | non è necessario compilare         |
| Dichiarante, dati del coggette tenuto alla comunicazione (co diverse dal coggette qui ci riferiose la         | la sezione <b>"Dichiarante"</b> in |
| comunicazione). In caso di presenza dell'intermediario questa sezione non deve essere avvalorata.             | quanto non è soggetto              |
| - Dichiarante                                                                                                 | quanto non e soggetto              |
| Cod. Fiscale: Partita Iva: IT 💌                                                                               | diverso dal soggetto cui si        |
| Cod. carica:                                                                                                  | riferisce la comunicazione.        |
| OK Assults                                                                                                    |                                    |
|                                                                                                    |                                    |

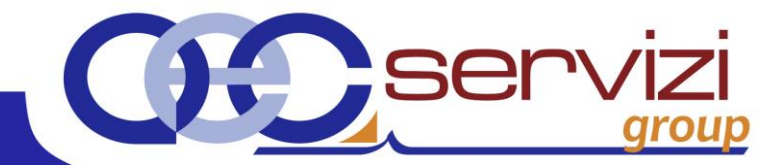

#### Esempio 2: Notaio Associato

Nel campo Tipo indicare "Giuridica" quindi inserire e controllare i dati dell'associazione e della sede. I campi Cognome e Nome, anche se compilabili, non vengono recepiti. Al termine della classificazione confermare cliccando sul pulsante "Ok".

| Dati Anagrafici Soggetto obbligato                                                                          |
|----------------------------------------------------------------------------------------------------|
| - Dati Anagrafici del Soggetto:                                                                             |
| Tipo: Giuridica  Denominazione: ASSOCIAZIONE NOTARILE TRIBUZIO                                              |
| Cognome:                                                                                                    |
| Nome:                                                                                                    |
| Codice Fiscale: Partita IVA: IT 💌 10209790152                                                               |
|                                                                                                    |
|                                                                                                    |
| CAP: 10100 Prov.: 10 Nazione: 11                                                                            |
| Stabile organizzazione (da valorizzare se il soggetto è non residente con stabile organizzazione in Italia) |
|                                                                                                    |
| Comune: CAP: Prov.: Nazione:                                                                                |
| Rappresentante fiscale (da valorizzare se ci si avvale di un rappresentante fiscale in Italia)              |
| Tipo: Fisica Denominazione:                                                                                 |
| Cognome:                                                                                                    |
| Nome:                                                                                                    |
| P. IVA:   T _                                                                                               |
| Diskingentes, dett del essentite transference (es discusse del essentite esi si siferices la                |
| comunicazione). In caso di presenza dell'intermediario questa sezione non deve essere avvalorata.           |
| Dichiarante                                                                                                 |
| Cod. Fiscale: Partita Iva: IT 💌                                                                             |
| Cod. carica:                                                                                                |
|                                                                                                    |
| <u>K</u> Annulla                                                                                            |

All'interno dell'adempimento non devono essere inseriti i dati dell'intermediario.

#### Stabile Organizzazione e Rappresentante fiscale (Solo se previsto)

I dati relativi alla stabile organizzazione o al rappresentante fiscale devono essere inseriti nel solo caso in cui questi siano presenti (e quindi riportati in fattura). In questi casi vanno obbligatoriamente compilati per:

- Stabile organizzazione i campi Indirizzo, CAP, Comune e Nazione
- Rappresentante fiscale i campi IdPaese, IdCodice (codice ISO: IT seguito dal numero di partita IVA).

La compilazione di tutti gli altri campi è invece facoltativa.

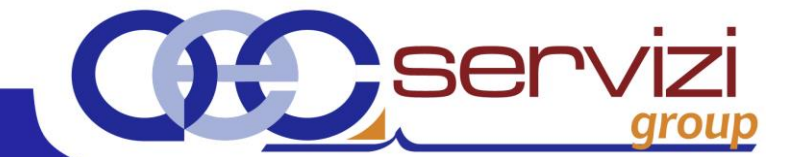

# CREAZIONE DELL'ADEMPIMENTO

Dalla schermata principale del modulo cliccare sull'icona 🛅 , inserire il periodo quindi cliccare sul pulsante

#### "Conferma".

| 🎎 Dati delle fa             | tture ver. 1.0 R | C - DCDCAreaContabile |                                                                           |                       |         | 8               |
|-----------------------------|------------------|-----------------------|---------------------------------------------------------------------------|-----------------------|---------|-----------------|
| <u>File</u> <u>S</u> trumer | nti              |                       |                                                                           |                       |         |                 |
|                             |                  |                       |                                                                           |                       |         |                 |
| Data Reg Dal                | Data Reg Al      | Dottodi               | Chata                                                                     | Nome file             | TD File | Nome file appul |
| Data Key Dai                | Data Key Ai      | Dettagi               | 51810                                                                     | INOTHE THE            | ID_File | Nome nie annui  |
|                             |                  | Selezior<br>Docume    | e documenti contabili<br>nti dei registri IVA da importar<br>gistrazione: | e nell'adempimento    |         |                 |
|                             |                  | Dal:                  | 01/01/2017 : Al: 3                                                        | 30/06/2017 <u>·</u> ▼ |         |                 |

#### VERIFICHE PRELIMINARI

Il sistema effettua una verifica preliminare sulle anagrafiche presenti in contabilità e sui movimenti importanti.

#### 1) ANAGRAFICHE (Solo se previsto)

La finestra elenca alcune situazioni anomale in merito alle **anagrafiche** (es. es. C.F., P.IVA e CAP errati o mancanti), è possibile stampare l'elenco delle segnalazioni cliccando sul pulsante "Stampa", chiudere la segnalazione e procedere con le correzioni **nel modulo di contabilità.** 

| 🔥 Dettaglio problemi e segnalazioni                                                                                                    | - • <b>•</b>       |  |  |  |  |
|----------------------------------------------------------------------------------------------------|--------------------|--|--|--|--|
| CONTROLLO ANAGRAFICHE CLIENTI E FORNITORI DA MODULO CONTABILITA' DAL 01/01/2                                                                 | 2017 AL 30/06/2017 |  |  |  |  |
| PERSONE NON TITOLARI DI P.IVA E SENZA CODICE FISCALE (aggiungere rappresentante nell'adempimento se PERSONA SENZA<br>PERSONALITA' GIURIDICA) |                    |  |  |  |  |
| ROSSI SRL                                                                                                    |                    |  |  |  |  |
| PERSONE GIURIDICHE SENZA P.IVA (Verificare la correttezza del dato)                                                                          |                    |  |  |  |  |
| SERVIZI SRL                                                                                                    |                    |  |  |  |  |
| Stampa Salva                                                                                                    | Continua           |  |  |  |  |

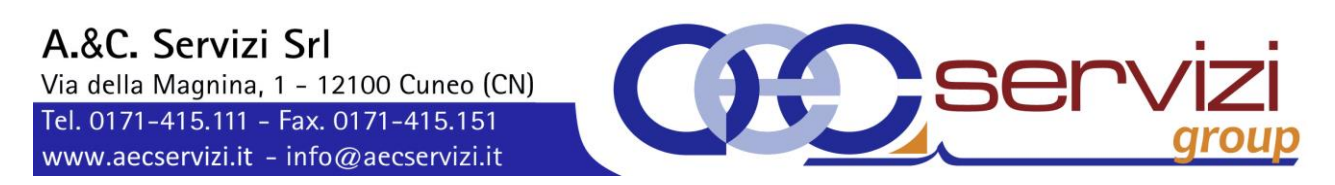

# 2) MOVIMENTI (Solo se previsto)

La finestra elenca alcune situazioni anomale in merito alle **registrazioni** (es. Denominazione, P.Iva, Codice Fiscale, indirizzo errati o mancanti), è possibile stampare l'elenco delle segnalazioni cliccando sul pulsante "Stampa", chiudere la segnalazione e procedere con le correzioni **nel modulo di contabilità**.

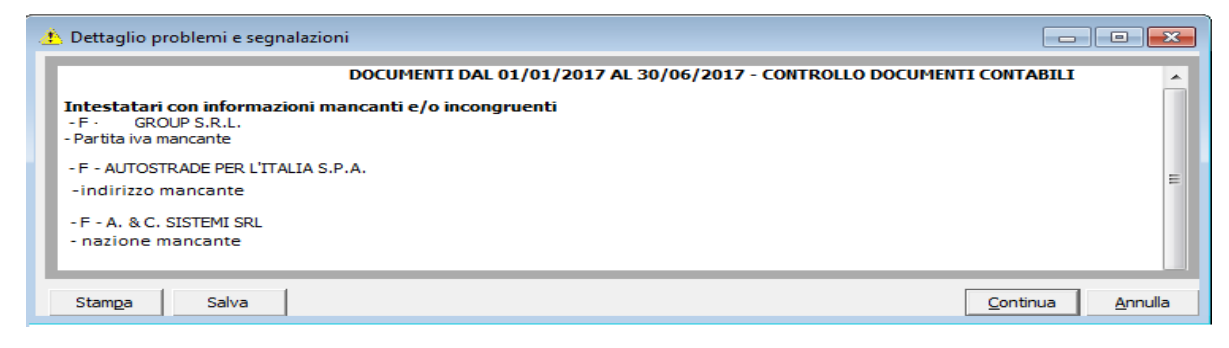

Al termine delle correzioni, rigenerare l'adempimento, compare il seguente messaggio, cliccare sul pulsante

"Si".

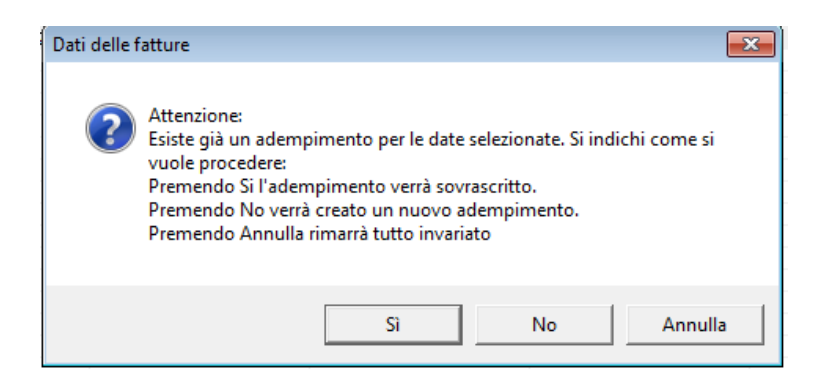

Nel caso di assenza di segnalazioni o di segnalazioni irrilevanti cliccare sul pulsante "Continua", compare

il seguente messaggio

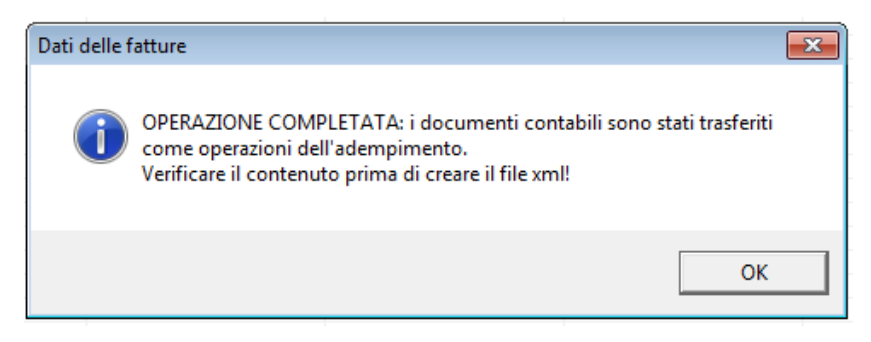

Via della Magnina, 1 – 12100 Cuneo (CN) Tel. 0171-415.111 – Fax. 0171-415.151 www.aecservizi.it – info@aecservizi.it

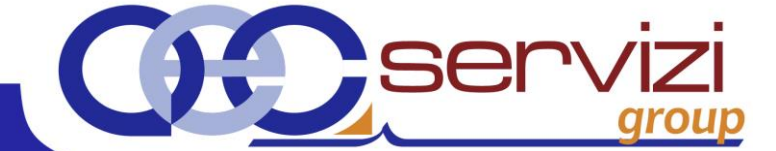

### **GESTIONE DELL'ADEMPIMENTO**

Nell'Utilità Spesometro è stato creato un nuovo adempimento, cliccare sul pulsante ᠮ visualizzarlo/modificarlo.

| 😂 Dati delle fatture ver. 1.0 - DCDCAreaContabile |                   |                            |                 |           |         |                        |                      |  |
|---------------------------------------------------|-------------------|----------------------------|-----------------|-----------|---------|------------------------|----------------------|--|
|                                                   |                   |                            |                 |           |         |                        |                      |  |
| Data Reg Dal                                      | Data Reg Al       | Dettagli                   | Stato           | Nome file | ID_File | Nome file annullamento | ID_File annullamento |  |
| 01/01/2017                                        | 30/06/2017        | Ultima mod. il 14/09/2017  | In elaborazione |           |         |                        |                      |  |
| Nuovo adempim                                     | ento 'Dati fattur | a' con creazione file XML. |                 |           |         |                        |                      |  |

L'adempimento è composto da 5 sezioni:

- 1. Sezione Gialla indica il periodo il periodo di riferimento, lo stato dell'adempimento,
- 2. Sezione Verde indica il tipo di operazioni (Cessioni/Prestazioni o Acquisti),
- 3. Sezione Azzurra indica gli intestatari delle fatture,
- 4. Sezione Viola indica il dettaglio delle operazioni relative al soggetto selezionato,
- 5. Sezione Blu indica per ogni soggetto il totale delle operazioni.

| Dati delle fa             | tture - DCDCArea | Contabile              |                   |       |              |              |                |                 |               |
|---------------------------|------------------|------------------------|-------------------|-------|--------------|--------------|----------------|-----------------|---------------|
| <u>F</u> ile <u>E</u> sci |                  |                        |                   |       |              |              |                |                 |               |
| 1. in 1                   | K 🛍 🧔 🎽          | ( 🖆 🚮                  |                   |       |              |              |                |                 |               |
|                           |                  |                        | Dal 01/01         | /2017 | al 30/0      | 6/2017       |                |                 |               |
|                           | St               | tato Attuale: In elabo | razione           |       |              |              | Soggetti:      | <tutti></tutti> | <b>_</b>      |
|                           |                  |                        |                   |       |              |              |                |                 | _             |
| Cessioni/Presta           | zioni Acquisti   |                        |                   |       |              |              |                |                 |               |
| enom./Cogno               | me Nome          |                        |                   | Co    | lice Fiscale |              | Partita IVA    |                 | Modificato il |
| NTESA SANPA               | DLO S.P.A.       |                        |                   | 000   | 99960158     | 210M         | IT-10810700152 | 2               |               |
| 10331148110               |                  |                        |                   | N.S.  | INKAOUAU IL  | 2134         |                |                 |               |
|                           |                  |                        |                   |       |              |              |                |                 |               |
|                           |                  |                        |                   |       |              |              |                |                 |               |
|                           |                  |                        |                   |       |              |              |                |                 |               |
|                           |                  |                        |                   |       |              |              |                |                 |               |
|                           |                  |                        |                   |       |              |              |                |                 |               |
|                           |                  |                        |                   |       |              |              |                |                 |               |
|                           |                  |                        |                   |       |              |              |                |                 |               |
| ttaglio operazi           | oni: ROSSI Ma    | ario                   |                   |       |              |              |                |                 |               |
| lumero                    | Data             | Importo                | Imposta<br>220.00 |       | 1 249 00     | Descrizione  |                | Modificata il   | Data reg.     |
|                           | 20/01/2017       | 1,120,00               | 220,00            |       | 1,546,00     | TDOI Hattura |                | 14/05/2017      | 20/01/2017    |
|                           |                  |                        |                   |       |              |              |                |                 |               |
|                           |                  |                        |                   |       |              |              |                |                 |               |
|                           |                  |                        |                   |       |              |              |                |                 |               |
|                           |                  |                        |                   |       |              |              |                |                 |               |
| rately r                  |                  | 20.00                  |                   |       |              | Tabela       | 1 3 40 00      |                 |               |
| otali: I                  | nporto: 1.1      | 28,00                  | imposta: 220,0    | U     |              | Totale:      | 1.348,00       | MOVIN           | iend: 1       |
|                           |                  |                        |                   |       |              |              |                |                 |               |

Il programma visualizza la lista dei dati "**per soggetti**", è possibile impostare la visualizzazione per "**operazione**" cliccando sul pulsante

Via della Magnina, 1 - 12100 Cuneo (CN) Tel. 0171-415.111 - Fax. 0171-415.151 www.aecservizi.it - info@aecservizi.it

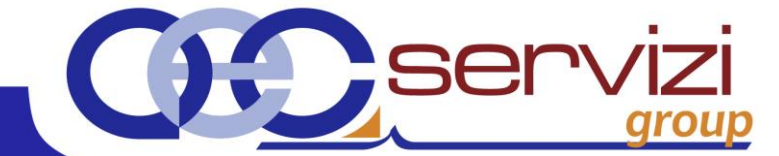

#### CONTROLLO DELL'ADEMPIMENTO

#### Vi consigliamo di consultare il Vostro consulente fiscale per coordinarsi sulle modifiche/esclusioni da fare.

#### INSERIMENTO, MODIFICA/INTEGRAZIONE, ELIMINAZIONE DI UN SOGGETTO

È possibile intervenire in inserimento, modifica/integrazione ed eliminazione di un soggetto utilizzando rispettivamente i pulsanti:

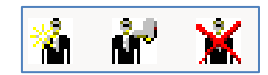

# Attenzione: si ricorda che eliminando il soggetto si eliminano contestualmente anche tutte le fatture collegate.

#### Società Estera (Solo se presente)

Nel caso di società estera è necessario fare doppio clic sull'anagrafica quindi inserire nel campo "Nazione" la

sigla della nazione di appartenenza e confermare con il pulsante "Ok".

| ripo:                                                          | Giuridica                     | <ul> <li>Denominazion</li> </ul>               | e: SOCI         | ETA' ESTERA     |                  |                     |
|----------------------------------------------------------------|-------------------------------|------------------------------------------------|-----------------|-----------------|------------------|---------------------|
| Cognome:                                                       |                               |                                                |                 |                 |                  |                     |
| Nome:                                                          |                               |                                                |                 |                 |                  |                     |
| Codice Fiscal                                                  | e:                            |                                                | <b></b>         | Partita IVA:    | IT 💌             |                     |
| 🚽 Sede                                                         |                               |                                                |                 |                 |                  |                     |
| Indirizzo: V                                                   | IA PARIGI                     |                                                |                 |                 |                  | n*. 1               |
| Comune: F                                                      | RANCIA                        |                                                |                 | CAP: 10110      | Prov.: EE        | Nazione: FR         |
| - Stabile                                                      | organizzazione (d             | a valorizzare se il sogget                     | tto è non       | residente con s | tabile organizza | zione in Italia) —— |
| Indirizzo:                                                     |                               |                                                |                 |                 |                  | n*.                 |
|                                                                |                               |                                                |                 |                 |                  |                     |
| Comune:                                                        |                               |                                                |                 | CAP:            | Prov.:           | Nazione:            |
| Comune:                                                        | esentante fiscale (           | (da valorizzare se ci si av                    | /vale di u      | CAP:            | Prov.:           | Nazione:            |
| Comune:<br>Rappre<br>Tipo:                                     | esentante fiscale (<br>Fisica | (da valorizzare se ci si av                    | /vale di u<br>x | CAP:            | Prov.:           | a)                  |
| Comune:<br>Rappre<br>Tipo:<br>Cognome:                         | esentante fiscale (<br>Fisica | ida valorizzare se ci si av                    | vvale di u      | CAP:            | Prov.:           | Nazione:            |
| Comune:<br>— Rappre<br>Tipo:<br>Cognome:<br>Nome:              | esentante fiscale (<br>Fisica | (da valorizzare se ci si av<br>▼ Denominazione | vvale di u      | CAP:            | Prov.:           | a)                  |
| Comune:<br>Tipo:<br>Cognome:<br>Nome:<br>P. IVA/Cod.fis        | ssentante fiscale (<br>Fisica | (da valorizzare se ci si av<br>▼ Denominazione | vvale di u      | CAP:            | Prov.:           | a)                  |
| Comune: Rappre<br>Tipo:<br>Cognome:<br>Nome:<br>P. IVA/Cod.fis | Fisica<br>Fisica<br>c:        | ida valorizzare se ci si av                    | vvale di u      | CAP:            | Prov.:           | Nazione:            |
| Comune: Rappre<br>Tipo:<br>Cognome:<br>Nome:<br>P. IVA/Cod.fis | Fisica<br>Fisica<br>c:        | ida valorizzare se ci si av<br>▼ Denominazione | xvale di u      | CAP:            | Prov.:           | Nazione:            |

### INSERIMENTO, MODIFICA, ELIMINAZIONE DI UN'OPERAZIONE

È possibile intervenire in inserimento, modifica/integrazione ed eliminazione di un'operazione utilizzando rispettivamente i pulsanti:

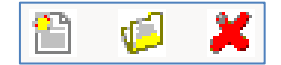

Cliccando su ogni operazione è possibile visualizzare la seguente schermata

| iouifica                                                                                                    | operazione                                                                    |                                            |                     |                                             |                                                                                          |
|----------------------------------------------------------------------------------------------------|-------------------------------------------------------------------------------|--------------------------------------------|---------------------|---------------------------------------------|------------------------------------------------------------------------------------------|
|                                                                                                    |                                                                               |                                            | Dettag              | li dell'opera                               | zione                                                                                    |
| Numero                                                                                                    | :                                                                             | Þ                                          | Data:<br>Document   | 0: 20/01/201                                | 7 • • Registrazione: 20/01/2017 • •                                                      |
| etraibile                                                                                                    | e:                                                                            | 0,00                                       | Deducibile          | : 🗆                                         | Esigibilità iva:                                                                         |
| -Sezion                                                                                                    | e comunicazio                                                                 | one                                        |                     |                                             |                                                                                          |
| ⊙ DTI                                                                                                    | E - Document                                                                  | i emessi                                   |                     | O DTR ·                                     | - Documenti ricevuti o autofatture                                                       |
| Tipo do                                                                                                    | ocumento: -                                                                   |                                            |                     |                                             |                                                                                          |
| <ul> <li>тро</li> </ul>                                                                                                    | 01 - fattura                                                                  |                                            |                     | C TD08                                      | - nota di credito semplificata                                                           |
| O TD04 - nota di credito O TD10 - fattura di acquisto intracomunitario beni                                                                                                    |                                                                               |                                            |                     |                                             |                                                                                          |
| C TD05 - nota di debito C TD11 - fattura di acquisto intracomunitario servizi                                                                                                    |                                                                               |                                            |                     |                                             |                                                                                          |
| О ТОС                                                                                                    | 05 - nota di de                                                               | ebito                                      |                     | C TD11                                      | - fattura di acquisto intracomunitario servizi                                           |
| ото<br>ото                                                                                                    | 05 - nota di di<br>07 - fattura si                                            | ebito<br>emplificata                       |                     | C TD11                                      | - fattura di acquisto intracomunitario servizi                                           |
|                                                                                                    | 05 - nota di de<br>07 - fattura se                                            | ebito<br>emplificata                       |                     | C TD11                                      | - fattura di acquisto intracomunitario servizi                                           |
|                                                                                                    | 05 - nota di di<br>07 - fattura si<br>onibile impor                           | ebito<br>emplificata<br>Imposta            | Aliquota            | C TD11                                      | - fattura di acquisto intracomunitario servizi                                           |
| С ТDC<br>С TDC<br>Imp<br>⇒€                                                                                                    | 05 - nota di di<br>07 - fattura si<br>onibile impor<br>1.000,00               | ebito<br>emplificata<br>€ 220,00           | Aliquota<br>22      | C TD11 Cod. Aliquota 22                     | - Fattura di acquisto intracomunitario servizi Natura Imponibile                         |
| С ТD0<br>С TD0<br>⇒€                                                                                                    | 05 - nota di di<br>07 - fattura si<br>onibile impor<br>1.000,00<br>128,00     | ebito<br>emplificata<br>€ 220,00<br>€ 0,00 | Aliquota<br>22<br>0 | © TD11<br><u>Cod. Aliquota</u><br>22<br>E15 | - Fattura di acquisto intracomunitario servizi Natura Imponibile N1 - escluse ex art. 15 |
| С тра<br>С тра<br>Ітпра<br>⇒€                                                                                                    | 05 - nota di di<br>07 - fattura si<br>onibile impor<br>1.000,00<br>128,00     | ebito<br>emplificata<br>€ 220,00<br>€ 0,00 | Aliquota<br>22<br>0 | © TD11<br>Cod. Aliquota<br>22<br>E15        | - fattura di acquisto intracomunitario servizi Natura Imponibile N1 - escluse ex art. 15 |
| С тро<br>С тро<br>Ітпр<br>Ф€                                                                                                    | 05 - nota di di<br>07 - fattura si<br>onibile impor<br>1.000,00<br>128,00     | ebito<br>emplificata<br>€ 220,00<br>€ 0,00 | Aliquota<br>22<br>0 | © TD11<br>Cod. Aliquota<br>22<br>E15        | - fattura di acquisto intracomunitario servizi Natura Imponibile N1 - esduse ex art. 15  |
| С тра<br>С тра<br>іттра<br>стра<br>трани<br>трани<br>тра<br>т<br>т<br>т<br>т<br>т<br>т<br>т<br>т<br>т<br>т<br>т<br>т<br>т<br>т<br>т<br>т<br>т<br>т | 05 - nota di di<br>07 - fattura si<br>onibile impor<br>1.000,00<br>128,00     | ebito<br>emplificata<br>€ 220,00<br>€ 0,00 | Aliquota<br>22<br>0 | C TD11<br>Cod. Aliquota<br>22<br>E15        | - fattura di acquisto intracomunitario servizi Natura Imponibile N1 - esduse ex art. 15  |
| С тра<br>С тра<br>Іттр<br>Ф<br>€                                                                                                    | 05 - nota di di<br>07 - fattura si<br>onibile impor<br>1.000,00<br>128,00     | ebito<br>emplificata<br>€ 220,00<br>€ 0,00 | Aliquota<br>22<br>0 | C TD11<br>Cod. Aliquota<br>22<br>E15        | - fattura di acquisto intracomunitario servizi Natura Imponibile N1 - esduse ex art. 15  |
| С тро<br>С тро<br>шпри<br>⇒€                                                                                                    | 05 - nota di di<br>07 - fattura si<br>onibile impor<br>1.000,00<br>128,00     | ebito<br>emplificata<br>€ 220,00<br>€ 0,00 | Aliquota<br>22<br>0 | C TD11<br>Cod. Aliquota<br>22<br>E15        | - fattura di acquisto intracomunitario servizi Natura Imponibile N1 - esduse ex art. 15  |
| C TDC<br>C TDC<br>Imp<br>⇔€                                                                                                    | 05 - nota di di<br>07 - fattura si<br>onibile impor<br>1.000,00 /<br>128,00 / | ebito<br>emplificata<br>€ 220,00<br>€ 0,00 | Aliquota<br>22<br>0 | C TD11<br>Cod. Aliquota<br>22<br>E15        | - fattura di acquisto intracomunitario servizi Natura Imponibile N1 - escluse ex art. 15 |

In automatico, all'interno di ogni operazione è indicato il numero di fattura, la data, la data di registrazione e il tipo di documento e l'imponibile, è comunque possibile effettuare delle modifiche che valgono solo quest'adempimento. In caso di errori consigliato di effettuare le modifiche nel modulo Contabilità e di rigenerare l'adempimento.

#### Operazioni soggette ad esigibilità differita (Solo se previsto)

Nel caso in cui alcune operazioni siano soggette ad esigibilità differita all'interno dell'operazione impostare l'esigibilità nel campo "Esigibilità Differita".

| Modifica operazione               |                                                                                                 |
|-----------------------------------|-------------------------------------------------------------------------------------------------|
|                                   | Dettagli dell'operazione                                                                        |
| Numero: 2                         | Data:<br>Documento: 20/01/2017 → Registrazione: 20/01/2017 →                                    |
| Detraibile: 0,00                  | Deducibile: 🗌 Esigibilità iva:                                                                  |
| Sezione comunicazione             | Immediata<br>C DTR - Documenti ricevuti o aut <mark>Differita</mark><br>Scissione dei pagamenti |
| Tipo documento:<br>TD01 - fattura | C TD08 - nota di credito semplificata                                                           |

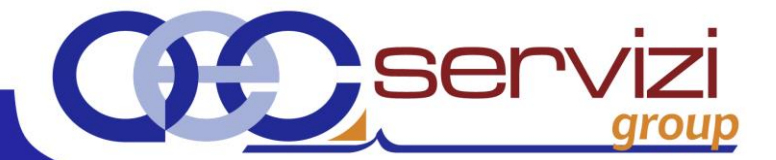

## Operazioni di acquisto intracomunitarie (Solo se previsto)

In caso di operazioni di acquisto intracomunitarie all'interno dell'operazione nella sezione "Tipo Documento" inserire il codice "TD10" o "TD11" (in caso di situazione promiscua, vi consigliamo di coordinarvi con il Vostro consulente fiscale).

### Deducibilità e Detraibilità (operazione facoltativa)

All'interno dell'operazione è possibile inserire se l'operazione è **detraibile** (valore percentuale di detraibilità, se gli importi si riferiscono a spese detraibili) o **deducibile** (vistare se gli importi indicati si riferiscono a spese deducibili).

| Modifica operazione |                                | ×                         |
|---------------------|--------------------------------|---------------------------|
|                     | Dettagli dell'operazione       |                           |
| Numero: 2           | Data:<br>Documente: 20/01/2017 | Registrazione: 20/01/2017 |
| Detraibile: 0,00    | Deducibile:                    | Esigibilità iva:          |

# Immissione Bollette Doganali (Solo se previsto)

E' necessario inserire un **nuovo soggetto** e inserire i dati del fornitore estero, nel caso in cui non siano presenti nella bolletta doganale i dati del fornitore estero, si devono indicare i dati dell'Ufficio doganale presso il quale è stata emessa la bolletta.

<u>Per il solo 2017</u> l'Agenzia delle Entrate consente di effettuare l'invio anche senza i dati del fornitore, compilando i campi **Identificativo Paese** (Nazione) con le lettere **OO e Identificativo Codice** (Partita Iva) **99999999999**.

Quindi è necessario inserire una **nuova operazione** immettendo i dati della bolletta. Nella sezione comunicazione è necessario impostare "DTR – Documenti ricevuti o autofatture".

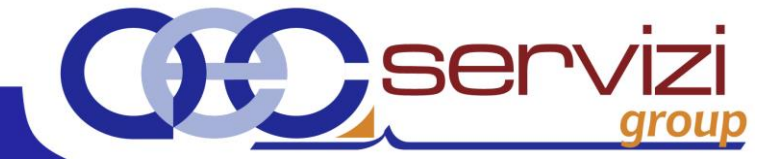

#### Esclusioni

- Fatture elettroniche verso PA
- Fatture elettroniche B2B
- Autofatture per inversione contabile (reverse charge) nella sezione Cessioni/Prestazioni
- Documenti che non siano fatture (es. schede carburante)

#### USCITA DALLA COMPILAZIONE DELL'ADEMPIMENTO

Al termine del controllo dell'adempimento è necessario uscire cliccando sul pulsante:

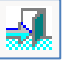

#### CONTROLLI FINALI AUTOMATICI

Dall'Utilità Spesometro cliccare sul pulsante

| 😂 Dati delle fattur            | re ver. 1.0 - DCDCAreaContabile |  |
|--------------------------------|---------------------------------|--|
| <u>F</u> ile <u>S</u> trumenti |                                 |  |
| 🛛 🛍 🎺 🗶 📑                      |                                 |  |

Compare il seguente messaggio, confermare con il pulsante "Sì"

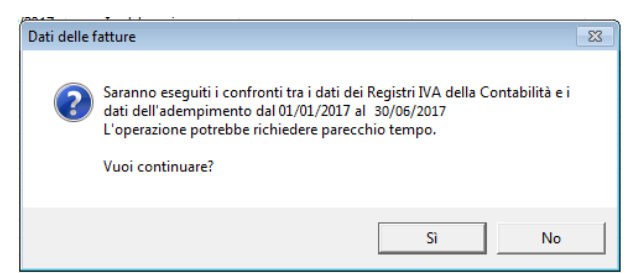

Al termine del controllo, in caso di esito positivo, compare il seguente messaggio, cliccare sul pulsante "Ok".

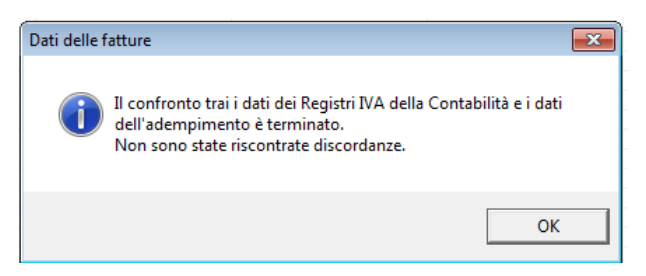

In caso di errori verrà mostrata una schermata con i problemi riscontrati.

| <b>A.&amp;C. Servizi Srl</b><br>Via della Magnina, 1 - 12<br>Tel. 0171-415.111 - Fax. 0<br>www.aecservizi.it - info | 100 Cuneo (CN)<br>171-415.151<br>@aecservizi.it |                             | ser |  |
|----------------------------------------------------------------------------------------------------|-------------------------------------------------|-----------------------------|-----|--|
| GENERAZIONE DEL FI<br>Dall'Utilità Spesometro cli                                                                   | LE TELEMATICO<br>ccare sul pulsante             | Ē                           |     |  |
|                                                                                                    | 😂 Dati delle fatture 🕫                          | er. 1.0 - DCDCAreaContabile |     |  |
|                                                                                                    | <u>File</u> <u>S</u> trumenti                   |                             |     |  |
|                                                                                                    | 🛛 🖹 🌾 🗶 📓 🗸                                     | ) 🙆 🛛                       |     |  |

Il sistema provvederà ad eseguire un controllo dei dati. In caso di errori verrà mostrata una schermata con i problemi riscontrati.

Il file è stato creato e compare il seguente messaggio, cliccare sul pulsante "Si" per visualizzare il file,

## prendere nota del percorso di salvataggio del file.

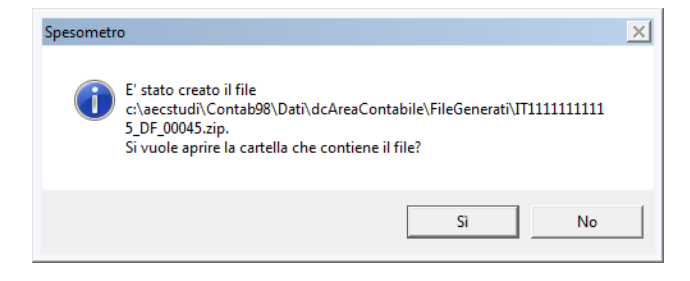

Via della Magnina, 1 - 12100 Cuneo (CN) Tel. 0171-415.111 - Fax. 0171-415.151 www.aecservizi.it - info@aecservizi.it

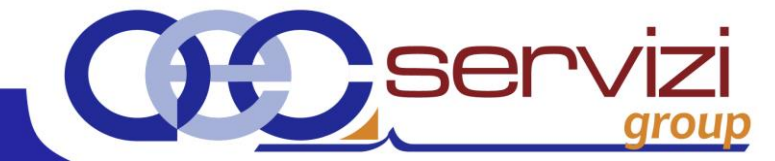

### CONTROLLI FINALI MANUALI

Si apre la seguente schermata riepilogativa, cliccando sul pulsante "Esporta" è possibile salvare il file in pdf. E' necessario confrontare che il numero delle operazioni e i valori indicati siano uguali a quelli presenti nel registro Iva Vendite e Acquisti **(tenendo conto delle eventuali operazioni presenti nei registri Iva Acquisti e Iva Vendite, ma cancellate dallo Spesometro).** 

| Sattura (Nata Cray                                                                                                    | dita Emor                                | co.dol.01/01/2017                                                                | -L20/06/2017                                                              |                                                                                                    |                                                                                                    |
|----------------------------------------------------------------------------------------------------|------------------------------------------|----------------------------------------------------------------------------------|---------------------------------------------------------------------------|----------------------------------------------------------------------------------------------------|----------------------------------------------------------------------------------------------------|
| atture / Note Cred                                                                                                    | alto Emes                                | se dar 01701720173                                                               | ai 30/06/2017                                                             |                                                                                                    |                                                                                                    |
| Aliquota IVA                                                                                                    |                                          | Natura                                                                           | Impon                                                                     | ibile                                                                                                    | Imposta                                                                                                    |
|                                                                                                    | 0                                        | N1                                                                               | n                                                                         | € 667,50                                                                                                  | € 0                                                                                                    |
|                                                                                                    | 22                                       |                                                                                  |                                                                           | € 7.299,87                                                                                                | € 1.605                                                                                                    |
|                                                                                                    | 22                                       | N6                                                                               |                                                                           | € 0,00                                                                                                    | € 110                                                                                                    |
|                                                                                                    |                                          |                                                                                  |                                                                           |                                                                                                    |                                                                                                    |
| Nro Operazi                                                                                                    | ioni: 9                                  |                                                                                  |                                                                           | € 7.967,37                                                                                                | € 1.715                                                                                                    |
| atture / Note Cree                                                                                                    | dito Ricev                               | rute dal 01/01/2017                                                              | al 30/06/2017                                                             |                                                                                                    |                                                                                                    |
| Aliquota IVA                                                                                                    |                                          | Natura                                                                           | Impon                                                                     | ibile                                                                                                    | Imposta                                                                                                    |
|                                                                                                    | 22                                       |                                                                                  | Import                                                                    | € 4,600.00                                                                                                | € 1.012                                                                                                    |
|                                                                                                    | 22                                       | N6                                                                               |                                                                           | € 500.00                                                                                                  | € 110                                                                                                    |
|                                                                                                    |                                          |                                                                                  |                                                                           |                                                                                                    |                                                                                                    |
|                                                                                                    |                                          |                                                                                  |                                                                           |                                                                                                    |                                                                                                    |
| Nro Operazi                                                                                                    | onii 4                                   |                                                                                  |                                                                           |                                                                                                    |                                                                                                    |
| NIO Operazi                                                                                                    | ioni: 4                                  |                                                                                  |                                                                           | € 5.100,00                                                                                                | € 1.122                                                                                                    |
|                                                                                                    | ioni: 4                                  |                                                                                  |                                                                           | € 5.100,00                                                                                                | €1.122<br>Orta Chiudi                                                                                                    |
|                                                                                                    | 011: 4                                   |                                                                                  |                                                                           | € 5.100,00<br>Espe                                                                                        | € 1.122<br>orta Chiudi                                                                                                    |
|                                                                                                    | i – 1                                    |                                                                                  |                                                                           | € 5.100,00                                                                                                | € 1.122<br>orta Chiudi                                                                                                    |
| egistro Iva Acquist                                                                                                    | i n. 1                                   |                                                                                  |                                                                           | € 5.100,00<br>Esp                                                                                         | € 1.122<br>Dorta Chiudi                                                                                                    |
| egistro Iva Acquist                                                                                                    | i n. 1                                   |                                                                                  |                                                                           | € 5.100,00                                                                                                | € 1.122<br>orta Chiudi                                                                                                    |
| egistro Iva Acquist<br>File Modifica                                                                                                    | in. 1                                    | P                                                                                |                                                                           | € 5.100,00                                                                                                | € 1.122<br>Orta Chiudi                                                                                                    |
| egistro Iva Acquist                                                                                                    | in.1                                     | 7                                                                                |                                                                           | € 5.100,00<br>Espe                                                                                        | € 1.122<br>orta Chiudi                                                                                                    |
| egistro Iva Acquist                                                                                                    | in.1                                     | Imponibile                                                                       | Imposts                                                                   | € 5.100,00<br>Espe<br>Anno cor                                                                            | € 1.122<br>prta Chiudi                                                                                                    |
| egistro Iva Acquist                                                                                                    | in.1<br>*≱ 100↓ @                        | Imponibile                                                                       | Imposta<br>440.00                                                         | € 5.100,00<br>Espe<br>Anno cor<br>Non impo./Esenti                                                        | € 1.122<br>prta Chiudi                                                                                                    |
| egistro Iva Acquist                                                                                                    | i n. 1<br>≫ 1000 €                       | Imponibile<br>2.000,00<br>600,00                                                 | Imposta<br>440,00<br>132.00                                               | € 5.100,00<br>Espe<br>Anno cor<br>Non impo./Esenti<br>0,00<br>0.00                                        | € 1.122<br>prta Chiudi<br>tabile: 2017<br>2017<br>2.140,0<br>732,0<br>Chiudi                                                                                                    |
| egistro Iva Acquist                                                                                                    | i n. 1<br>⅔ 100↓ @                       | Imponibile<br>2.000,00<br>600,00<br>2.500,00                                     | Imposta<br>440,00<br>132,00<br>550,00                                     | € 5.100,00<br>Esp<br>Anno cor<br>Non impo./Esenti<br>0,00<br>0,00                                         | € 1.122<br>prta Chiudi<br>tabile: 2017<br>2017<br>1 Total<br>2.440,0<br>732,0<br>3.050,0                                                                                                    |
| egistro Iva Acquist<br>Eile Modifica<br>C C C C C C C C C C C C C C C C C C C                                                                    | i n. 1<br>☆ 100↓ @                       | Imponibile<br>2.000,00<br>600,00<br>2.500,00<br>0,00                             | Imposta<br>440,00<br>132,00<br>550,00<br>0,00                             | € 5.100,00<br>Esp<br>Anno cor<br>Non impo./Esenti<br>0,00<br>0,00<br>0,00                                 | € 1.122<br>orta Chiudi<br>ntabile: 2017<br>i Total<br>0 2.440,0<br>0 732,0<br>0 3.050,0<br>0 0.0                                                                                                    |
| egistro Iva Acquist<br>Eile Modifica<br>Periodo<br>Gennaio<br>Febbraio<br>Marzo<br>Aprile<br>Maggio                                              | i n. 1<br>☆ 100↓ @                       | Imponibile<br>2.000,00<br>600,00<br>2.500,00<br>0,00<br>0,00                     | Imposta<br>440,00<br>132,00<br>550,00<br>0,00<br>0,00                     | € 5.100,00<br>Esp<br>Anno cor<br>Non impo./Esenti<br>0,00<br>0,00<br>0,00<br>0,00                         | € 1.122<br>orta Chiudi<br>i Chiudi<br>i 2017<br>i Total<br>0 2.440,0<br>0 732,0<br>0 3.050,0<br>0 0,0<br>0 0,0                                                                                  |
| egistro Iva Acquist<br>Eile Modifica<br>Periodo<br>Gennaio<br>Febbraio<br>Marzo<br>Aprile<br>Maggio<br>Giugno                                    | i n. 1<br>☆ 1000 €                       | Imponibile<br>2.000,00<br>600,00<br>2.500,00<br>0,00<br>0,00<br>0,00             | Imposta<br>440,00<br>132,00<br>550,00<br>0,00<br>0,00<br>0,00             | € 5.100,00<br>Esp<br>Anno cor<br>Non impo./Esenti<br>0,00<br>0,00<br>0,00<br>0,00<br>0,00<br>0,00         | € 1.122<br>orta Chiudi<br>tabile: 2017<br>Chiudi<br>2017<br>Total<br>2.440,0<br>732,0<br>3.050,0<br>0,0<br>0,0 |
| eriodo<br>Gennaio<br>Febbraio<br>Aprile<br>Giugno<br>TOTALE 2017                                                                                 | i n. 1<br>⅔ 100↓ @                       | Imponibile<br>2.000,00<br>600,00<br>2.500,00<br>0,00<br>0,00<br>0,00<br>5.100,00 | Imposta<br>440,00<br>132,00<br>550,00<br>0,00<br>0,00<br>0,00<br>1.122,00 | € 5.100,00<br>Esp<br>Anno cor<br>Non impo./Esenti<br>0,00<br>0,00<br>0,00<br>0,00<br>0,00<br>0,00<br>0,00 | € 1.122<br>prta Chiudi<br>tabile: 2017<br>2017<br>2017<br>2017<br>2017<br>1 Total<br>2.440,0<br>0 2.440,0<br>0 3.050,0<br>0 0,0<br>0 0,0                                                                                   |
| egistro Iva Acquist<br>Eile Modifica<br>Periodo<br>Gennaio<br>Febbraio<br>Marzo<br>Aprile<br>Maggio<br>Giugno<br>TOTALE 2017                     | i n. 1<br><sup>™</sup> 100↓ <sup>™</sup> | Imponibile<br>2.000,00<br>600,00<br>2.500,00<br>0,00<br>0,00<br>0,00<br>5.100,00 | Imposta<br>440,00<br>132,00<br>550,00<br>0,00<br>0,00<br>0,00<br>1.122,00 | € 5.100,00<br>Esp<br>Anno cor<br>Non impo./Esenti<br>0,00<br>0,00<br>0,00<br>0,00<br>0,00<br>0,00         | € 1.122<br>orta Chiudi<br>tabile: 2017<br>Chiudi<br>2017<br>Total<br>2.440,0<br>732,0<br>3.050,0<br>0,0<br>0,0 |
| egistro Iva Acquist<br>Eile Modifica<br>Periodo<br>Gennaio<br>Febbraio<br>Marzo<br>Aprile<br>Maggio<br>Giugno<br>TOTALE 2017                     | i n. 1<br>☆ 1000 [                       | Imponibile<br>2.000,00<br>600,00<br>2.500,00<br>0,00<br>0,00<br>0,00<br>5.100,00 | Imposta<br>440,00<br>132,00<br>550,00<br>0,00<br>0,00<br>0,00<br>1.122,00 | € 5.100,00<br>Esp<br>Anno cor<br>Non impo./Esenti<br>0,00<br>0,00<br>0,00<br>0,00<br>0,00<br>0,00<br>0,00 | € 1.122<br>orta Chiudi<br>tabile: 2017<br>Total<br>2.440,0<br>7.32,0<br>3.050,0<br>0.0,0<br>0.                                                                                |
| egistro Iva Acquist<br><u>File</u> <u>M</u> odifica<br><u>C</u> <u>C</u> <u>C</u> <u>C</u> <u>C</u> <u>C</u> <u>C</u> <u>C</u> <u>C</u> <u>C</u> | i n. 1                                   | Imponibile<br>2.000,00<br>600,00<br>2.500,00<br>0,00<br>0,00<br>0,00<br>5.100,00 | Imposta<br>440,00<br>132,00<br>550,00<br>0,00<br>0,00<br>0,00<br>1.122,00 | € 5.100,00<br>Esp<br>Anno cor<br>Non impo./Esenti<br>0,00<br>0,00<br>0,00<br>0,00<br>0,00<br>0,00<br>0,00 | € 1.122<br>orta Chiudi<br>tabile: 2017<br>Total<br>2.440,0<br>2.440,0<br>3.050,0<br>0.0,0<br>0.0,0<br>0                                                                                |
| egistro Iva Acquist<br><u>File M</u> odifica<br><u>C</u> <u>C</u> <u>C</u> <u>C</u> <u>C</u> <u>C</u> <u>C</u> <u>C</u> <u>C</u> <u>C</u>        | i n. 1                                   | Imponibile<br>2.000,00<br>600,00<br>2.500,00<br>0,00<br>0,00<br>0,00<br>5.100,00 | Imposta<br>440,00<br>132,00<br>550,00<br>0,00<br>0,00<br>0,00<br>1.122,00 | € 5.100,00<br>Esp<br>Anno cor<br>Non impo./Esenti<br>0,00<br>0,00<br>0,00<br>0,00<br>0,00<br>0,00<br>0,00 | € 1.122<br>orta Chiudi<br>ntabile: 2017<br>Total<br>2.440,0<br>0.732,0<br>0.3.050,0<br>0.0,0<br>0.0,0                                                                                  |

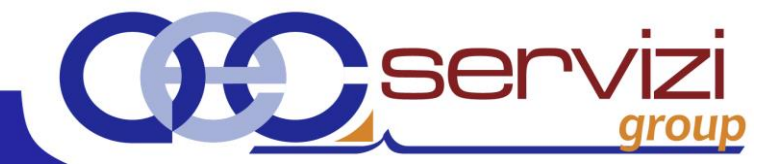

# INVIO DELL'ADEMPIMENTO

Il file così creato è pronto per l'invio, è possibile effettuare la trasmissione in autonomia o avvalendosi del consulente fiscale.

**Nel caso di invio da parte del Notaio** è necessario avere le credenziali per l'accesso al portale Fatture e Corrispettivi dell'Agenzia delle Entrate.

Nel caso di invio da parte del consulente fiscale, all'interno del percorso di salvataggio selezionare il file e con il tasto del mouse scegliere dal menu a tendina "Invia a"  $\rightarrow$  destinatario di posta quindi inviare la e- mail come di consueto.

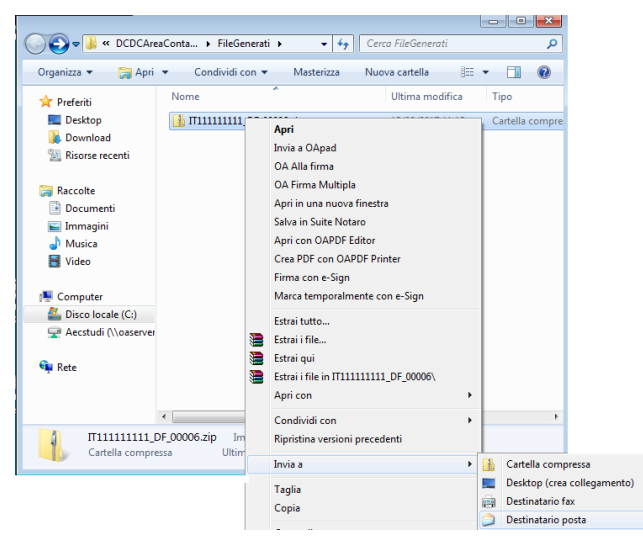

Allo stato attuale, il file da inviare non ci risulta debba essere firmato digitalmente.

#### Si consiglia di non cancellare il file presenti nella cartella.

#### INSERIMENTO IDFILE DELL'ADEMPIMENTO

Dopo aver inviato il file telematico, verranno rilasciate le ricevute riportanti il **codice idFile** (il codice è fondamentale per la generazione del file di annullamento).

Dall'utilità Spesometro cliccare su "File"  $\rightarrow$  "Inserimento ID\_File"  $\rightarrow$  inserire il codice.

| Nome fi      | le            | ID_File | IDFile_Annullamento |
|--------------|---------------|---------|---------------------|
|              | _DF_00337.xml | 12345   |                     |
| <b>\$</b> 17 | _DF_00338.xml | 12346   |                     |
|              |               |         | Ok Annulla          |

E' possibile rettificare/integrare lo Spesometro anche dopo 15 gg della scadenza, bisognerà effettuare un

invio di un file di annullamento generabile da "File" $\rightarrow$ "File telematico"  $\rightarrow$ Genera file di annullamento.

AVVERTENZE su questa documentazione: Questa guida operativa è stata scaricata via web all'indirizzo: <u>http://www.aec-group.it/studi/file2/manuali\_gn/Spesometro.pdf</u> Si consiglia di ritornare periodicamente al suddetto indirizzo al fine di scaricare le versioni aggiornate di questa documentazione.